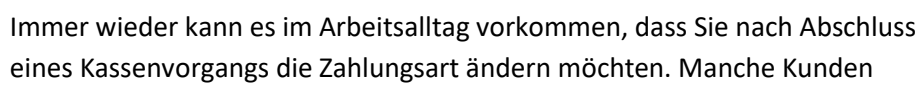

eines Kassenvorgangs die Zahlungsart ändern möchten. Manche Kunden stellen erst beim Zählen ihres Geldes bei Barzahlung fest, dass doch ein paar Münzen fehlen, und möchten dann mit der EC-Karte zahlen. Wenn Sie dann den Vorgang schon bar abgeschlossen haben, oder bei einem Verkauf versehentlich die falsche Zahlungsart gewählt haben, lässt sich das im Nachhinein problemlos korrigieren.

Wie Sie dazu vorgehen können, zeigen wir Ihnen in dieser Ausgabe der Tipps & Tricks.

| Asse Kasse                                                                                       |                              |                                       |        |             |    |            |              |                | ß            | <u> </u>     | ? ©               | ন্দ্র 🗙     |
|--------------------------------------------------------------------------------------------------|------------------------------|---------------------------------------|--------|-------------|----|------------|--------------|----------------|--------------|--------------|-------------------|-------------|
| Normal                                                                                           | 15,90 €                      | Rezept                                | 5,00 € | Privat      |    | 0,00 €     | grünes Rp.   | 0,00 €         | Т            | otal         | 2                 | 20,90 €     |
| Kunde<br>Status Statu                                                                            | us 1 - ZUpfl./MKp            | un fi.                                |        | 4           |    |            | IK<br>Arzt   | IK 10837750    | 3, Techniker | Krankenkass  | ie 🚺              |             |
|                                                                                                  | Artikelbezeichr              | nung                                  | _      | Kunde       |    | DAR        | Einheit      | Menge          | NL           | VK           | Gesar             | nt Nr       |
| 5,00                                                                                             | L THYROX HEX                 | AL 75                                 |        |             |    | TAB        | TUUSt        | Γ(1)           |              | 14,27        | 5                 |             |
| 15,90                                                                                            | IBU RATIOPHAF<br>SOLEDUM KAP | RM 400MG AKUT<br>SELN FORTE           |        |             |    | FTA<br>KMR | 20St<br>20St | 1 (1)<br>1 (1) |              | 5,95<br>9,95 | 5,<br>9,          | 95 2<br>,95 |
| Manuelle Eingabe von Kundendaten für<br>Kassenbon Kundendaten auf Kassenbon<br>Keine Kundendaten |                              |                                       |        |             |    |            |              |                |              | Zah          | lungsart<br>8 Bar |             |
| ZUfrei ZUpfl.                                                                                    | [] ]                         | A A A A A A A A A A A A A A A A A A A | BB     | R           |    |            |              | Rabat          | t:           |              | €                 |             |
| Bon Gebühr                                                                                       |                              |                                       |        |             |    |            |              | Summe          | :            | 20           | ,90 €             | 19          |
| Lade Menge                                                                                       |                              |                                       |        |             |    |            | (            | Gegeber        | n:           | 20           | ,90 €             | 20          |
| Storno Sonder<br>Position                                                                        |                              |                                       |        |             |    |            |              | Retou          | r:           |              |                   |             |
| Strg                                                                                             | Kassenbon<br>mit Kunde       |                                       | Bar    | Lastschrift |    | Karte      |              |                | Rabatt       | Faktu        | ra I              | Gredit      |
| Alt F1                                                                                           | F2                           | F3                                    | F4     | F5          | F6 | F7         | F8           | F9             | F10          | F11          |                   | F12         |

In unserem Beispiel schließen wir einen Verkauf als Barverkauf ab.

Wechseln der Zahlungsart an der Kasse

Nach Abschluss des Verkaufs möchte der Kunde nun doch mit der EC-Karte zahlen. Mit der Taste **Bon** oder über das Menü **Verkauf** gelangen Sie in die **Verkaufsverwaltung**.

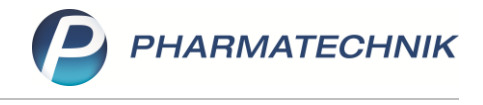

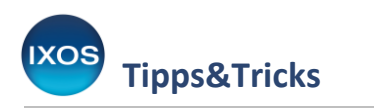

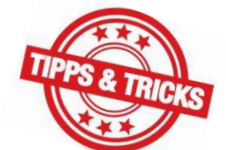

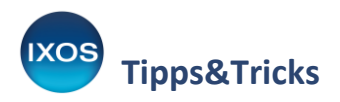

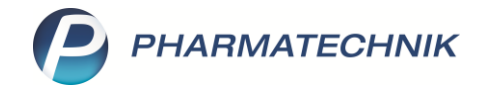

| 5       | 😭 🗂 🕫                |                                | i 🛛 🛃         |
|---------|----------------------|--------------------------------|---------------|
| I Kasse | 🍪 Kasse              |                                | Ů L 및 ? © ₫ × |
| Normal  | 🕎 Faktura            | 0,00 €                         | Total 0,00 €  |
| ľ       | 📉 Offene Posten      |                                |               |
|         | 🧒 Rezeptmanagement   |                                |               |
| Kunde   | 🞒 Rezeptanforderung  |                                |               |
| Status  | 📝 Kostenvoranschlag  |                                |               |
| ******* | 😽 Botendienst        | pezeichnung DAR Einheit Mg Abg | VK Gesamt     |
| 0,00    | 😺 Verkaufsverwaltung | •                              |               |
|         | 🐉 Blistermanagement  |                                |               |

In der **Verkaufsverwaltung** werden die letzten Kassenvorgänge chronologisch sortiert angezeigt. Den zuletzt abgeschlossenen Verkauf finden Sie daher ganz oben in der Liste.

Mit Klick auf die Spaltenüberschriften, wie **Apl** (Arbeitsplatz), **Bediener** oder **Summe**, lassen sich die angezeigten Vorgänge auch nach anderen Kriterien sortieren. Dies kann hilfreich sein, wenn man beispielsweise abends zum Kassenabschluss einen bestimmten Betrag sucht, der im Laufe des Tages fälschlicherweise bar statt als Kartenzahlung verbucht wurde.

Mit Hilfe der Filter oben können Sie die Suchergebnisse bei Bedarf zeitlich eingrenzen, oder nur bestimmte Abschlussarten, Verkaufsarten oder Artikel anzeigen. Über die **Erweiterte Suche – Strg+F2** lassen sich noch weitere nützliche Suchkriterien angeben. Wählen Sie **Suchen – F2** oder das **Lupensymbol** aus, um eine neue Suche mit den gewünschten Filterkriterien durchzuführen.

Markieren Sie den betreffenden Verkauf und wählen Sie **Zahlart ändern – Strg+F10** aus.

| Verkaufsver                                       | waltung                                                  |                      |       |                                                    |           |                                           |                    |                          | ß L                                                    | ?                                                              | @ & ×                                       |
|---------------------------------------------------|----------------------------------------------------------|----------------------|-------|----------------------------------------------------|-----------|-------------------------------------------|--------------------|--------------------------|--------------------------------------------------------|----------------------------------------------------------------|---------------------------------------------|
| Datum von 03<br>Datum bis 03<br>Filterkriterien V | 3.06.2022 ▼ 00:0<br>3.06.2022 ▼ 23:5<br>organg: Kassenbo | 0 Kunde<br>9 Artikel |       | <ul><li>Verkaufsart</li><li>Abschlussart</li></ul> | Alle      | <ul><li>Vo</li><li>✓</li><li>Nu</li></ul> | rgang Kass<br>mmer | enbon 👻                  | Q                                                      |                                                                |                                             |
| Vorgänge                                          |                                                          |                      |       |                                                    |           |                                           |                    |                          |                                                        |                                                                |                                             |
| Datum                                             | Apl                                                      | Bediener             | Kunde |                                                    | Vorgang   | Summ                                      | e Abh-Ni           | Krd-Nr.                  | <u>B</u> on                                            |                                                                |                                             |
| 03.06.2022 11:21                                  | KAS101                                                   | Faber                |       |                                                    | Kassenbon | 20,9                                      | 0                  |                          | Kassenbon N                                            | ir. 161911                                                     |                                             |
| 03.06.2022 10:25                                  | APL002                                                   | ptservice3           |       |                                                    | Kassenbon | 5,0                                       | 0                  |                          | - Rezept – ZZ                                          | -pfl./MK-pfl                                                   |                                             |
| 03.06.2022 10:07                                  | APL002                                                   | ptservice3           |       |                                                    | Kassenbon | 5,0                                       | 0                  |                          | 00811721<br>Zuzahlung                                  | 1 * 14,27                                                      | EUR 5,00                                    |
| 03.06.2022 10:04                                  | APL002                                                   | ptservice3           |       |                                                    | Kassenbon | 23,3                                      | 8                  |                          | Zwischensum                                            | me 5,00 EUR                                                    |                                             |
| 03.06.2022 10:03                                  | APL002                                                   | ptservice3           |       |                                                    | Kassenbon | 23,3                                      | 8                  |                          | - Normal<br>IBU RATIOPHA<br>00266040                   | RM 400MG AKU<br>1 * 5,95                                       | FTA 20St<br>EUR 5,95                        |
|                                                   |                                                          |                      |       |                                                    |           |                                           |                    |                          | SOLEDUM KAP<br>00744255                                | SELN FORTE KI<br>1 * 9,95                                      | MR 20St<br>EUR 9,95                         |
|                                                   |                                                          |                      |       |                                                    |           |                                           |                    |                          | Zwischensum                                            | me 15,90 EUR                                                   |                                             |
| Subtotal (nur für                                 | Verkäufe)                                                |                      |       |                                                    |           |                                           |                    |                          | Summe                                                  | E                                                              | EUR 20,90                                   |
| Nr. Ve                                            | erkaufsart/-status                                       | Kuno                 | de    | Rezept-Nr.                                         |           | RückNr.                                   | Reze               | ptsumme                  | Typ                                                    | Netto M                                                        | vSt Brutto                                  |
| 1 😐 GK                                            | (V-Rezept/1                                              |                      |       | 001157808                                          |           |                                           |                    | 14,27                    | Zuzahlung<br>Geleistete Zu:                            | zahlungen bere                                                 | 5,00                                        |
| 2 🛄 No                                            | ormal                                                    |                      |       |                                                    |           |                                           |                    |                          | zum Vorsteue<br>empfänger die<br>gegeben bar<br>zurück | rabzug, da der<br>Krankenkasse                                 | Elistungs-<br>ist.<br>EUR 20,90<br>EUR 0,00 |
| Artikel (nur für V                                | erkäufe)                                                 |                      |       |                                                    |           |                                           |                    |                          | 03.06.2022 1                                           | :21                                                            | KAS101                                      |
| PZN                                               | Artikelbezeic                                            | hnung                | DAR   | Einheit A                                          | nbieter   |                                           | M                  | g NL-Mg                  | Sie wurden be                                          | Dank für Ihren                                                 | Faber                                       |
| 00811721                                          | L THYROX HE                                              | XAL 75               | TAB   | 100St H                                            | exal AG   |                                           | f                  | 1 0                      | Vieler                                                 | Auf Wiederseh                                                  | en                                          |
|                                                   |                                                          |                      |       |                                                    |           |                                           |                    |                          | Seriennr:TSE: Kein<br>Seriennr:Kasse:IXC               | hr Apothekente<br><br>e TSE konfiguriert.<br>IS-KAS101-84A382F | am<br>1-21AB-403E                           |
| Strg                                              | Erweiterte                                               | Risiko-Check         |       |                                                    |           | Artikelinfo                               | Rezeptbild         | Druck-                   | Zahlart                                                | Lieferart                                                      | neue App                                    |
| Alt                                               | Suche<br>Strg+F2                                         | Strg+F3              |       |                                                    |           | ABDA-DB<br>Strg+F7                        | Strg+F8            | einstellungen<br>Strg+F9 | ändern<br>Strg+F10                                     | ändern<br>Strg+F11                                             |                                             |

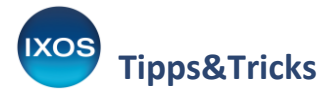

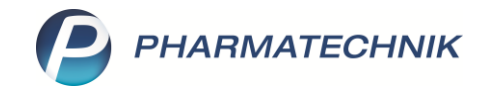

## Das Fenster Zahlungsart ändern öffnet sich.

Wählen Sie nun die gewünschte Zahlungsart aus, in diesem Fall Karte – F7.

| nlungsart ä | ndern                                            |              |       |                                   |      |        |                                           |
|-------------|--------------------------------------------------|--------------|-------|-----------------------------------|------|--------|-------------------------------------------|
| Pishavina 7 |                                                  |              | G     | esamtsumme To                     | otal |        | 20,90 €                                   |
| bisherige Z | Zahlungsart                                      |              |       |                                   |      |        | Betrag                                    |
|             | Bar                                              |              |       |                                   |      |        | -20,90                                    |
|             |                                                  |              |       |                                   |      |        |                                           |
|             |                                                  |              |       |                                   |      |        |                                           |
|             |                                                  |              |       |                                   |      |        |                                           |
|             |                                                  |              |       |                                   |      |        |                                           |
| Bitte wähle | n Sie die neue Zah                               | lungsart aus |       |                                   |      |        |                                           |
| Bitte wähle | n Sie die neue Zah<br>Zahlungsart                | lungsart aus |       |                                   |      |        | Betrag                                    |
| Bitte wähle | n Sie die neue Zah<br>Zahlungsart                | lungsart aus |       |                                   |      |        | Betrag                                    |
| Bitte wähle | n Sie die neue Zah<br>Zahlungsart                | lungsart aus |       |                                   |      |        | Betrag                                    |
| Bitte wähle | n Sie die neue Zah                               | lungsart aus |       |                                   |      |        | Betrag                                    |
| Bitte wähle | n Sie die neue Zah                               | lungsart aus |       |                                   |      |        | Betrag                                    |
| Bitte wähle | n Sie die neue Zah                               | lungsart aus |       | Offene Restsum                    | me   |        | Betrag<br>20,90 €                         |
| Bitte wähle | n Sie die neue Zah                               | lungsart aus |       | <b>Offene Restsum</b><br>Geget    | me   |        | Betrag<br>20,90 €<br>20,90 €              |
| Bitte wähle | n Sie die neue Zah                               | lungsart aus |       | <b>Offene Restsum</b><br>Geget    | me   |        | Betrag<br>20,90 €<br>20,90 €              |
| Bitte wähle | n Sie die neue Zah<br>Zahlungsart<br>Lastschrift | lungsart aus | Karte | Offene Restsum<br>Geget<br>Online | me   | Kredit | Betrag<br>20,90 €<br>20,90 €<br>Abbrechen |

Nach Auswahl des Kartentyps wird der Vorgang im System umgebucht.

In der **Verkaufsverwaltung** findet sich nun neben dem ursprünglichen Vorgang die Umbuchung als neuer Vorgang aufgelistet – der Verkauf und die Umbuchung auf die neue Zahlungsart ist damit auch später jederzeit nachvollziehbar.

| Verkaufs        | verwaltung   | )           |            |       |     |              |           |      |       |          |            | ľ                       |                                      | <b>P</b> ?               | ? @           | 4            | ×         |
|-----------------|--------------|-------------|------------|-------|-----|--------------|-----------|------|-------|----------|------------|-------------------------|--------------------------------------|--------------------------|---------------|--------------|-----------|
| Datum von       | 03.06.202    | 2 • 00:00   | Kunde      |       |     | Verkaufsart  | Alle      | •    | - Vor | ang Kass | enbon 👻    |                         |                                      |                          |               |              |           |
| Datum bis       | 03.06.202    | 23:59       | Artikel    |       |     | Abschlussart | Alle      |      | - Nun | nmer     |            | 4                       |                                      |                          |               |              |           |
| Filterkriterien | Vorgang:     | : Kassenbor | ı          |       |     |              |           |      |       |          |            |                         |                                      |                          |               |              |           |
| Vorgänge        |              |             |            |       |     |              |           |      |       |          |            |                         |                                      |                          |               |              |           |
| Datum           | A            | Apl         | Bediener   | Kunde |     |              | Vorgang   |      | Summe | Abh-N    | r. Krd-Nr. | B                       | on                                   |                          |               |              |           |
| 03.06.2022 13:4 | 0 К.         | AS101       | Faber      |       |     |              | Kassenbon | ı    | 0,00  | -        |            | Kasse                   | nbon                                 | 161912                   |               |              |           |
| 03.06.2022 11:2 | 1 K          | (AS101      | Faber      |       |     |              | Kassenbon | n    | 20,90 |          | Ę          | - STO                   | RNO Kass                             | enbon 16                 | 1911          |              |           |
| 03.06.2022 10:2 | 5 A          | PL002       | ptservice3 |       |     |              | Kassenbon | n    | 5,00  |          |            | - Reze                  | pt – ZZ-pf<br>OX HEXAL               | I./MK-pfl<br>. 75 TAB 10 | ost           |              |           |
| 03.06.2022 10:0 | 7 A          | PL002       | ptservice3 |       |     |              | Kassenbon |      | 5,00  |          |            | Zuz                     | ahlung                               | -14,27                   | EU            | R -5,        | 00        |
| 03.06.2022 10:0 | 4 A          | API 002     | ntservice3 |       |     |              | Kassenbon |      | 23.38 |          |            | Zwisch                  | iensumme                             | e -5,00 EU               | R             |              |           |
| 02.06.2022 10:0 | 2 4          | 01002       | ptervice2  |       |     |              | Kassenbon |      | 23,50 |          |            | L THYP<br>008           | pt – 22-pt<br>ROX HEXAL<br>11721 1 * | . 75 TAB 10<br>14,27     | ost           |              |           |
| 05.00.2022 10.0 | 5 A          | APLUUZ      | piservices |       |     |              | Kassenbon |      | 25,50 |          |            | Zuz                     | ahlung                               |                          | EU            | R 5,         | 00        |
|                 |              |             |            |       |     |              |           |      |       |          |            | Zwisch                  | ensumme                              | 5,00 EUF                 | 2             |              |           |
| Subtotal (nur f | ür Verkäu    | fe)         |            |       |     |              |           |      |       |          |            | - STO                   | RNO Kass                             | enbon 16                 | 1911          |              |           |
| Nr.             | Verkaufsar   | rt/-status  | Ku         | nde   | Re  | zept-Nr.     |           | Rück | Nr.   | Rezept   | tsumme     | ▲ 002                   | 66040 1*                             | -5,95                    | EU            | R -5,        | 95        |
| 1 📈             | Internes Sto | orno auf GK | V-Rezept   |       | 00  | 1157808      |           |      |       |          | -14,27     | E SOLED                 | UM KAPSE<br>44255 1 *                | LN FORTE<br>-9,95        | KMR 20S<br>EU | t<br>R -9,   | 95        |
| 2 📟             | GKV-Reze     | pt/1        |            |       | 00  | 1157808      |           |      |       |          | 14,27      | Zwisch                  | ensumme                              | -15,90 E                 | JR            |              |           |
| 3 🗾             | Internes Sto | orno auf No | rmal       |       |     |              |           |      |       |          | (          | - Norm<br>IBU RA<br>002 | al<br>TIOPHARN<br>66040 1*           | 1 400MG AF<br>5,95       | UT FTA 2      | .0St<br>R 5, | 95        |
| Artikel (nur fü | r Verkäufe   | e)          |            |       |     |              |           |      |       |          |            | SOLED                   | UM KAPSE                             | LN FORTE                 | KMR 20S       | t<br>R q     | 95        |
| PZN             | Arti         | ikelbezeich | nung       | DAR   |     | Einheit A    | nbieter   |      |       | N        | lg NL-M    | g Zwisch                | iensumme                             | 15.90 EL                 | IR            | , o,         |           |
| 00811721        | L TH         | HYROX HEX   | AL 75      | TAB   |     | 100St H      | exal AG   |      |       | f        | 1          | 0 Summ                  | e                                    |                          | EU            | R 0,         | 00        |
|                 |              |             |            |       |     |              |           |      |       |          |            | gegeb                   | en bar                               |                          | EU            | R -20,       | ==:<br>90 |
|                 |              |             |            |       |     |              |           |      |       |          |            | Tota                    | al                                   |                          | EUR           | 20,9         | 00        |
|                 |              |             |            |       |     |              |           |      |       |          |            |                         |                                      | 1                        |               |              |           |
| Strg            |              | Suchen      |            |       | Bea | arbeiten     |           | Stor | rno   | Details  | Drucken    | Zuordn                  | en                                   | Verlauf<br>anzeiger      |               |              |           |
| Alt             |              | F2          |            |       |     | F5           |           | F    | 7     | F8       | F9         | F10                     |                                      | F11                      |               |              |           |